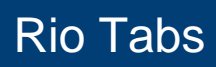

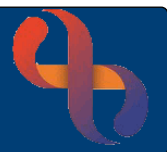

# Contents

| Adding Further Rio Tabs         | 1 |
|---------------------------------|---|
| Maximising the Pane             | 2 |
| Updating/Editing Client Details | 3 |
| Using the Client Overview       | 4 |
| Closing the Overview            | 4 |

The Clinical Portal – Client's View is undergoing a brand-new look that provides users access to key information on one summary page.

### Access the Clinical Portal – Client's View

| Summary Chronological Rep                                                                                                    | oort Progress Note Appointme                                                                                                    | Its Care Summary                                                                                                    |
|----------------------------------------------------------------------------------------------------|----------------------------------------------------------------------------------------------------|----------------------------------------------------------------------------------------------------|
| Indicators                                                                                                    | Summary Alert Indica                                                                                                    | tor Summary Condition Indicators Reasonable Adjustments 2                                                                                                    |
| 22 Nov 2024 Conditions                                                                                                    | 22 Nov 2024 Consent Nov<br>Indicated                                                                                                    | Conditions Consent Not<br>Indicated                                                                                                    |
| Demographics                                                                                                    |                                                                                                    | Navigation                                                                                                    |
| Full Name<br>ClientID<br>COVID 19 Status<br>Gender<br>Full Address<br>PostCode<br>First Language (If Not English)<br>Interpreter Required?<br>Interpreter<br>Registered GP | Miss Courtney EDWARDS<br>1000562<br>No status recorded<br>F<br>10 Short Street, Halesowen,<br>B63 3UH<br>English<br>Not required<br>Not Required<br>LOFTUS CE | Case Record CR - Care Plan CR - Referrals CR - Documents CR - Documents CR - Mental Health Clinical Coding Assessment Form BCHC Generic Assessment Forms Dependancy Level Assessment Form E _ Learning Disabilities Assessment Form |

Current tabs are displayed

| Summary Chronological Report | Progress Note | Appointments | Care Summary |
|------------------------------|---------------|--------------|--------------|
|------------------------------|---------------|--------------|--------------|

## **Adding Further Rio Tabs**

Click

Additional tabs are displayed on the **Clinical Summary Selector** 

- Click ☑ Childrens and Families Divisional tab
- Click Save

The new tab will be displayed to the right of the current tabs

|    | Clinical Summary Selector                        |
|----|--------------------------------------------------|
|    | Appointments<br>Past and Upcoming Appointment    |
|    | Chronological Report<br>Chronological Report     |
| or | Progress Note<br>Progress Note                   |
|    | Childrens and Families<br>Childrens and Families |
|    | Clinical Summary<br>Clinical Summary             |

| Summary     Chronological Report     Progress Note     Appointments     Care Summary     Childrens and Familie | × |
|----------------------------------------------------------------------------------------------------|---|
|----------------------------------------------------------------------------------------------------|---|

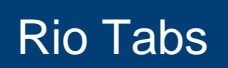

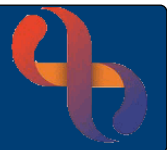

0 ÷

Select Childrens and Families

Once selected, the tab colour changes to blue

This **C & F Divisional tab displays** more information relating to the Client within individual panes. These panes have vertical scroll bars (bottom right of pane)

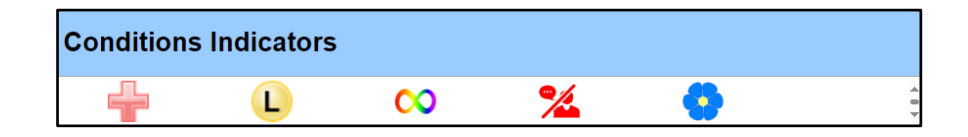

# **Maximising the Pane**

Some panes will have an option to maximise

Click

The whole pane displays

| <u>Client Family</u> |   |                            |    |
|----------------------|---|----------------------------|----|
| ClientID             | ¢ | Client Name (Relationship) |    |
| 1000835              |   | EDWARDS, Joseph - Parent   | ₿. |

Click Close

The pane has now returned to its original view

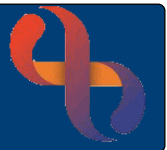

# **Updating/Editing Client Details**

If the pane displays a hyperlink (underlined text) this will directly access the screen for the user to update/edit the information

| <u>Clien</u> | t Pe | ersonal Contacts |   |          |   |            |             | ٥   |
|--------------|------|------------------|---|----------|---|------------|-------------|-----|
| Rank         | ¢    | Туре             | ¢ | Relation | ¢ | Name 🗘     | Main phone  | ÷ Î |
| 1            |      | Next of Kin      |   | Father   |   | SMITH John | 07518457845 | 587 |

#### Click Client Personal Contacts

A new tab displays to the right of the Rio tabs (top left of screen)

# IMPORTANT - ALWAYS CHECK YOU HAVE THE CORRECT CLIENT'S RECORD BEFORE UPDATING/EDITING

| 2 @ 🗖   (          | Rio Tabs Update-20240                                               | 0725_14062 × 🔒 Rio      | Clinical Information System | m - 🗆 🗙 🔒 Personal Co  | ntacts          | × +                |               |       |               |             |                | - 0 ×    |
|--------------------|---------------------------------------------------------------------|-------------------------|-----------------------------|------------------------|-----------------|--------------------|---------------|-------|---------------|-------------|----------------|----------|
| $\in \mathbb{C}$ a | https://riotrain.                                                   | bchc.servelec.thirdpart | ty.nhs.uk/rio/Demogra       | phics/DemRegistration. | asp?PM=contact: | s&ClientId=1000562 |               |       |               |             | ⊕ A^ ☆ Φ       | 1= 🖷 👒 🧭 |
| EDWARDS            | <u>, Courtney (I</u>                                                | <u>Miss)</u> 18 Au      | ug 2014 (10 g               | year(s) old)           | Female          | NHS. 941 022 42    | 84            |       |               | Α           | Actions        | Overview |
| Rank               | Туре                                                                | Relation                | NHS<br>Number               | Family<br>Name         | Given<br>Name   | Address            | Main phone    | Email | Start<br>Date | End<br>Date | Correspondence |          |
| 1 🐺                | Next of<br>Kin                                                      | Father                  |                             | SMITH                  | John            | 10 Short Street    | 0751845784587 |       | 1 Nov<br>2013 |             | Correspondence | Edit     |
| 2 🏠                | Friend<br>or<br>Relative<br>(Has<br>contact<br>with the<br>patient) | Next of kin             |                             | EDWARDS                | Jenny           | 10 Short Street    |               |       |               |             | Correspondence | Edit     |
|                    |                                                                     |                         |                             |                        |                 | Add New Cont       | act           |       |               |             |                |          |

Click
Add New Contact
(bottom centre)

Complete the details as required

- Click Save
- Click New Rio Tab X

#### This will close the tab

via the vertical scroll bar (right side of pane)

Indicated disorder 1 Dementia Diabetes Hearing Epilepsy Disability (Q<sup>2</sup>0 (M) Learning Visual disability Disability Alert Indicators 00 L DoLS 22 Nov 2024 Consent Not Autism Deprivation

# **Using the Client Overview**

Users can see all the information via the Overview button

Rio Tabs

Click Overview •

The **Client Overview** displays

• Click 🗹

Select the title of the pane you wish to view

The user can view all contents of each pane

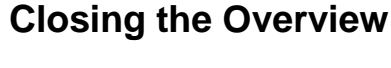

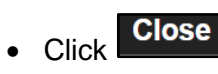

Best Care

Overview

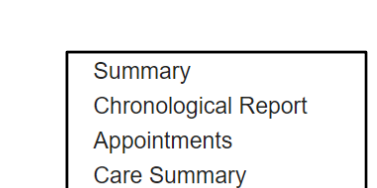

Childrens and Families

Actions

a

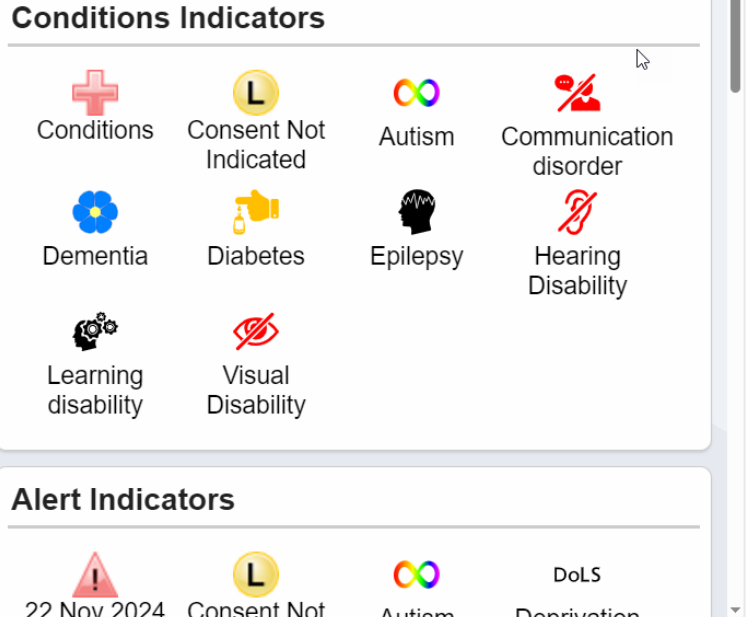